## ACCESSING YOUR EMAIL USING WINDOWS MAIL

To set up Windows Mail: Follow these step-by-step instructions.

1. Open Windows Mail.

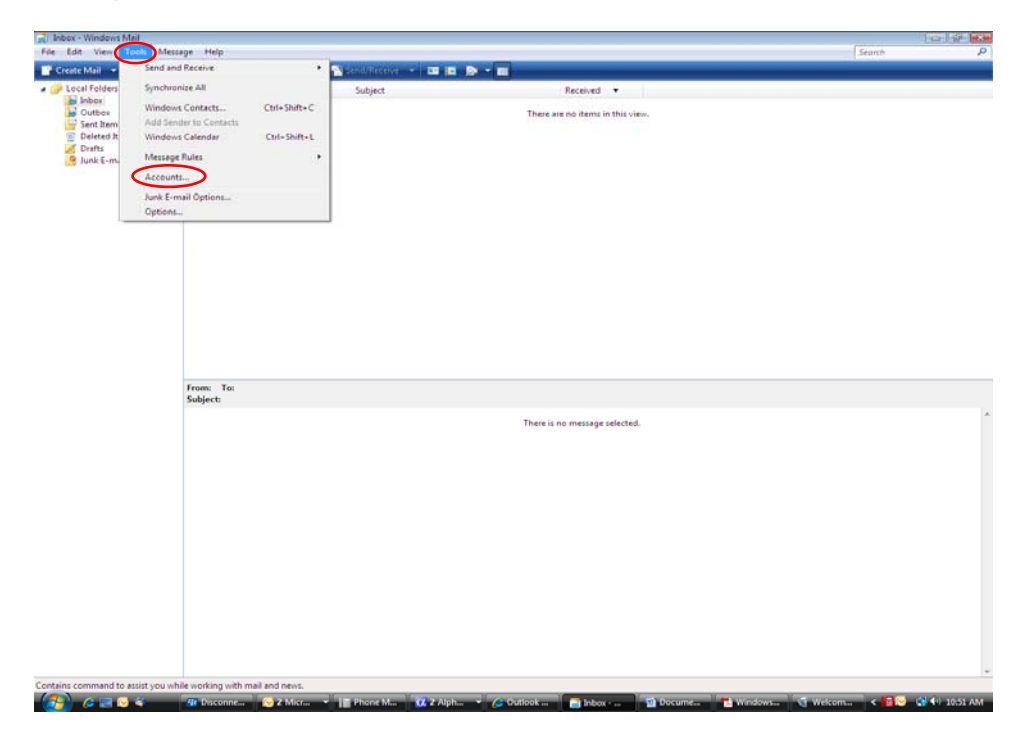

2. Click on Tools then click on Accounts.

| N Folders                                                               | I A Fr From           | Subject                                                                                              | British .                                                                     |  |
|-------------------------------------------------------------------------|-----------------------|----------------------------------------------------------------------------------------------------|-------------------------------------------------------------------------------|--|
| Inbox<br>Outbox<br>Sent Items<br>Deleted Items<br>Drafts<br>Junk E-mail |                       |                                                                                                    | There are no items in this view.                                              |  |
|                                                                         |                       | Internet Accounts<br>Set up new e-mail accounts or newsgroo<br>To make changes, expect, or remove en | up subscriptions by clicking Add.<br>account or subscription, select if inst. |  |
|                                                                         | From: To:<br>Subject: | Directory Service                                                                                    | Add.     Person     Properties     Set as Default     import.     Export.     |  |
|                                                                         |                       |                                                                                                    | Set Order                                                                     |  |
|                                                                         |                       |                                                                                                    |                                                                               |  |
|                                                                         |                       |                                                                                                    |                                                                               |  |

3. Click Add.

|                                                                    | ×           |
|--------------------------------------------------------------------|-------------|
| Select Account Type<br>What type of account would you like to add? |             |
| E-mail Account<br>Newsgroup Account<br>Directory Service           |             |
| What information do I need to set up my account?                   |             |
|                                                                    | Next Cancel |

4. Choose Email Account, then click next.

| Your Name                                                                                                    |  |
|----------------------------------------------------------------------------------------------------|--|
| When you send e-mail, your name will appear in the From field of the outgoing message.<br>Type your name as you would like it to appear. |  |
| Display name: The name you would like receipients to see                                                                                 |  |
| For example: John Smith                                                                                                    |  |
|                                                                                                    |  |
| Where can I find my e-mail account information?                                                                                          |  |
|                                                                                                    |  |
| Next                                                                                                    |  |

5. Enter a display name. The name you would like the recipients to see when they receive your email, then click next.

|                                                                                     | X     |
|-------------------------------------------------------------------------------------|-------|
| <b>G</b>                                                                            |       |
| Internet E-mail Address                                                             |       |
| Your e-mail address is the address other people use to send e-mail messages to you. |       |
|                                                                                     |       |
| E-mail address: Your email address@bwig.net                                         |       |
| For example: someone@microsoft.com                                                  |       |
|                                                                                     |       |
|                                                                                     |       |
|                                                                                     |       |
| Where can I find my e-mail account information?                                     |       |
|                                                                                     |       |
|                                                                                     |       |
| Next                                                                                | ancel |

6. Enter your email address.

| Set up e-mail servers<br>Incoming e-mail server type:<br>POP3<br>Incoming mail (POP3 or IMAP) server: |      |
|----------------------------------------------------------------------------------------------------|------|
| Quitaging e-mail server (SMTP) name:                                                                  |      |
| ✓ Outgoing server requires authentication Where can I find my e-mail center information?              |      |
|                                                                                                    | Next |

- 7. The Incoming e-mail server type: is POP3.
- 8. Both the incoming and outgoing e-mail server are: mail.bwig.net.
- 9. Put a checkmark in the box for "Outgoing server requires authentication".
- 10. Click next.

| 6                         |                                                            |                     |
|---------------------------|------------------------------------------------------------|---------------------|
| Internet Mail Logon       |                                                            |                     |
| Type the account name     | and password your Internet service provider has given you. |                     |
| E-mail usern <u>a</u> me: | Your User ID                                               |                     |
| Password:                 | Your Password                                              |                     |
|                           | ☑ Remember pass <u>w</u> ord                               |                     |
|                           |                                                            |                     |
|                           |                                                            |                     |
|                           |                                                            |                     |
|                           |                                                            | <u>N</u> ext Cancel |

11. Enter your user e-mail username and password as supplied on the documents received with the CD.

|                                                                                       | ×    |
|---------------------------------------------------------------------------------------|------|
| $\Theta$                                                                              |      |
| Congratulations                                                                       |      |
| Congratulations                                                                       |      |
| You have successfully entered all of the information required to set up your account. |      |
| To save these settings and download your e-mail, click Finish.                        |      |
| Do not download my e-mail at this time                                                |      |
|                                                                                       |      |
|                                                                                       |      |
|                                                                                       |      |
|                                                                                       |      |
|                                                                                       |      |
|                                                                                       |      |
|                                                                                       |      |
|                                                                                       |      |
|                                                                                       |      |
|                                                                                       |      |
| Finish Ca                                                                             | ncel |

- 12. You will see the above screen. You can choose to download your e-mails at this time or at a later time.
- 13. Click Finish.

| Internet Accounts                                                                                                    |                        |
|----------------------------------------------------------------------------------------------------|------------------------|
| Set up new e-mail accounts or newsgroup subscriptions by clicking Add.<br>To make changes, export, or remove an account or subscription, select it first. |                        |
| Mail                                                                                                    |                        |
| mail.bwig.net                                                                                                    | Add                    |
| Tour Oser D@uwig.net                                                                                                    | Remove                 |
|                                                                                                    | <u>P</u> roperties     |
|                                                                                                    | Set as <u>D</u> efault |
|                                                                                                    | Import                 |
|                                                                                                    | Export                 |
|                                                                                                    | Set Order              |
|                                                                                                    |                        |
|                                                                                                    | Close                  |

14. Click Close at this screen. You are now ready to use your Windows Email.